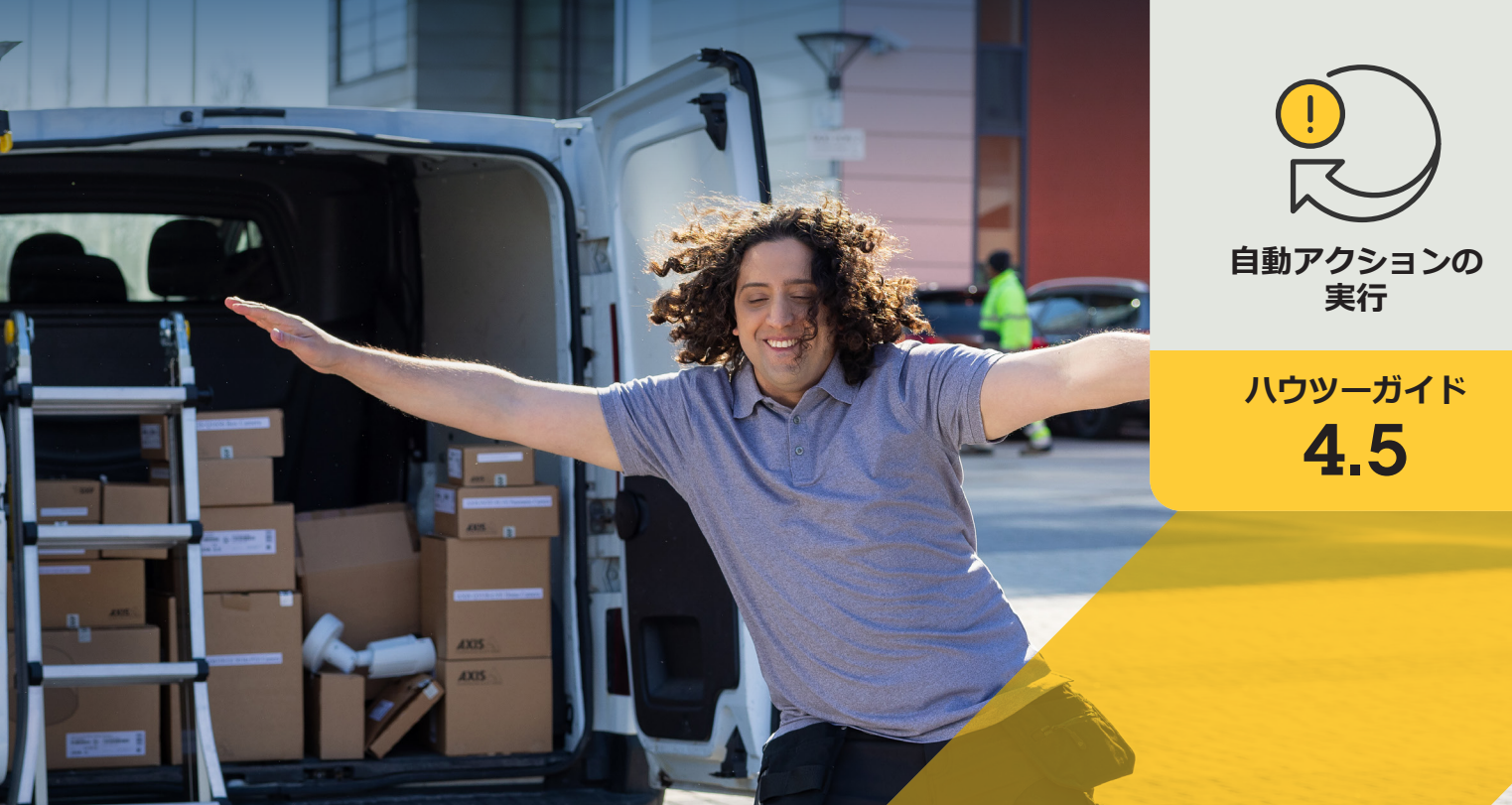

# プライバシーマスクを 自動的にオン/オフにする

AXIS Optimizer for Milestone XProtect®

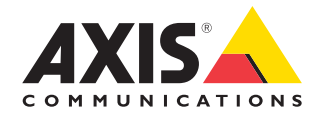

## <sup>手順:</sup> プライバシーマスク を自動的にオン/オフ にする

AXIS Optimizerでは、カスタムルールを設定して、 分析メタデータに基づいてプライバシーマスク を自動的にオンまたはオフにしてイベントをトリ ガーするなど、リアルタイムのイベントへの応答 として自動アクションを作成することができます。

#### 要件

- 以下のいずれかを選択してインストー ルします。
  - Milestone XProtect Express+
  - Milestone XProtect Professional+
  - Milestone XProtect Expert
  - Milestone XProtect Corporate
  - Milestone XProtect Essential+
- Management Clientに最新バージョンの AXIS Optimizerをインストールします。
- ファームウェアバージョン7.40以降の Axisカメラ
- AXIS Object Analyticsなどを介してイベン トを生成できるカメラ

#### 分析シナリオを設定する

- [Site Navigation (サイトナビゲーション)] → [AXIS Optimizer] →
  [Device assistant (デバイスアシスタント)] に移動し、使用する分 析機能を搭載したデバイスを検索します。
- 2. [Applications (アプリケーション)] をクリックし、アクションをトリ ガーする分析シナリオを作成します。
- 3. [Devices (デバイス)] → [Cameras (カメラ)] に移動し、分析シナリ オを作成したカメラを検索します。
- [Properties (プロパティ)] ウィンドウで、[Events] → [Add (追加)] をクリックします。
- 5. ドライバーイベントを選択します。この例では「Object Analytics: Event test Rising (オブジェクト分析: イベントテスト上昇)」を選 択し、[**OK**] をクリックします。
- [Add (追加)] をクリックし、ドライバーイベント「Object Analytics: Event test Falling (オブジェクト分析: イベントテスト下降)」を選 択して [OK] をクリックします。
- 7. [Save (保存)] をクリックします。

#### 関連するカメラにオペレーターコントロールを追加する

- 1 [AXIS Optimizer] → [Operator controls (オペレーターコントロー *IV*)] に移動し、コントロールライブラリを開きます。
- [Configuration (設定)] ウィンドウで、該当するフォルダーを選択し、[Turn off privacy mask (プライバシーマスクをオフにする)] と [Turn on privacy mask (プライバシーマスクをオンにする)] の両方を有効にします。

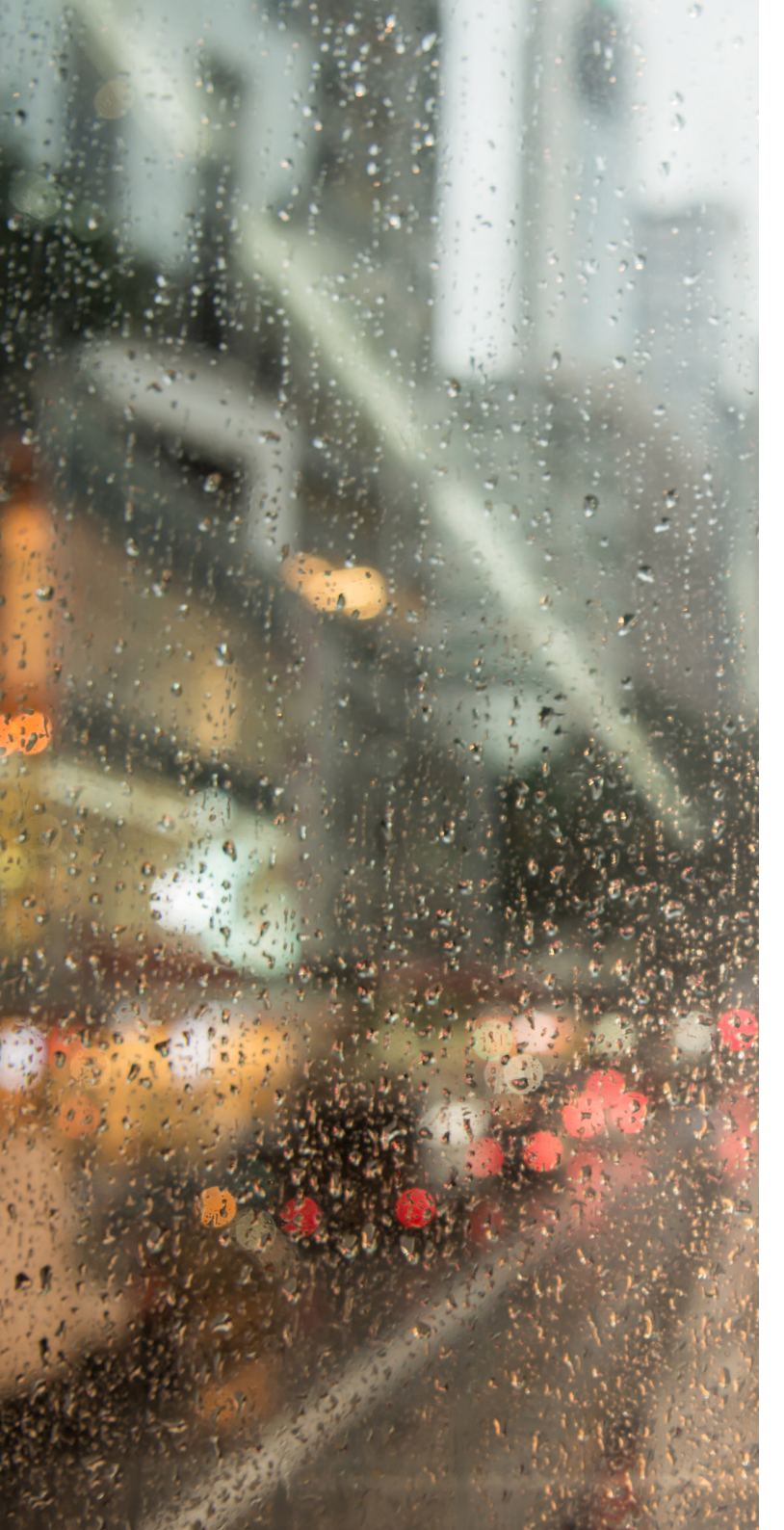

#### アクションプリセットを作成する

- [Rules and Events (ルールとイベント]  $\rightarrow$  [Axis actions (Axisア **クション)**] に移動し、[Add new preset (新規プリセットの追加)] をクリックします。
- 2. [Cameras (カメラ)] をクリックし、該当するカメラを選択します。 続いて、[Turn on privacy mask (プライバシーマスクをオンにす る)] コントロールを選択します。
- 3. [Add new preset (新規プリセットの追加] → [Cameras (カメラ)] をクリックし、該当するカメラを選択します。続いて、[Turn off privacy mask (プライバシーマスクをオフにする)] コントロー ルを選択します。

#### プライバシーマスクをオフにするルールを作成する

- 1. [Site Navigation (サイトナビゲーション)] → [Rules and Events (ルールとイベント)] に移動し、[Rules (ルール)] を右クリックし ます。
- off privacy mask on analytics (分析時にプライバシーマスクを オフにする)」)を入力します。
- 3. [Perform an action on <event> ((イベント) でアクションを実行 **する)**]を選択します。
- 4. [Edit the rule Name and Description (ルールの「名前」と「説 明」の編集)] フィールドで、[event (イベント)] をクリックしま す。[Devices (デバイス)] → [Configurable Events (設定可能な イベント)] に移動し、[Object Analytics: Event test Rising (オブ ジェクト分析:イベントテスト上昇)]を選択します。
- 5. [Edit the rule Name and Description (ルールの「名前」と「説 明」の編集)] フィールドでデバイスを選択します。
- 6. [Next (次へ)] を、[Step 3: Actions (ステップ3: アクション)] が 表示されるまでクリックします。
- 7. アクション [Axis: Run operator control: <preset> (Axis: オペ) レーターコントロールの実行: (プリセット))] を選択します。
- 8. [Edit the rule Name and Description (ルールの「名前」と「説 明」の編集)] フィールドで [Preset (プリセット)] をクリックし、 ターゲット Turn off privacy mask on 2 cameras (2台のカメ ラでプライバシーマスクをオフにする)] を追加して [OK] をク リックします。
- 9. [Finish (終了)] をクリックします。

#### プライバシーマスクを再度オンにするルールを作成する

- 1. [Add Rule (ルールの追加)] を選択して名前を入力します。 この例では「Turn on privacy mask on analytics stop (分析の停止 時にプライバシーマスクをオンにする」」を入力します。
- 2. [Perform an action on <event> ((イベント) でアクションを実行 **する)**]を選択します。
- 3. [Edit the rule Name and Description (ルールの「名前」と「説 明」の編集)] セクションで、[event (イベント)] をクリックしま す。[Devices (デバイス)] → [Configurable Events (設定可能な イベント)] に移動し、[Object Analytics: Event test Rising (オブ ジェクト分析: イベントテスト上昇)] を選択します。
- 4. [Edit the rule Name and Description (ルールの「名前」と「説 明(の編集)] セクションでデバイスを選択します。
- 5. [Next (次へ)] を、[Step 3: Actions (ステップ3: アクション)] が 表示されるまでクリックします。
- 6. アクション [Axis: Run operator control: <preset> (Axis: オペ) レーターコントロールの実行: (プリセット))] を選択します。
- 2. [Add Rule (ルールの追加)] を選択して名前 (この例では「Turn 7. [Edit the rule Name and Description (ルールの「名前」と「説 明」の編集)] セクション [Preset (プリセット)] をクリックし、 ターゲット [Turn on privacy mask on 2 cameras (2台のカメ ラでプライバシーマスクをオンにする)] を追加して [OK] をク リックします。
  - [Finish (終了)] をクリックします。 8.

使用開始のサポート資料

AXIS Optimizerハウツービデオを視聴する

オンラインユーザーマニュアルを見る

その他のハウツーガイドをダウンロードする

AXIS Optimizer使用開始ガイドを読む

特定の作業に対するステップバイステップのワークフローは、変 更される場合があります。最新の説明については、オンラインユー ザーマニュアルを参照してください。

# 自動アクションによる応答時間と精度設定の向上

リアルタイムイベントの管理には手動操作が伴うため、ミスや遅 延が発生するリスクが高まります。プライバシーマスクをオンにす るなどのアクションの実行は面倒に感じる場合があります。なぜな ら、この種のアクションは一度に1台のカメラに対して手動で行わ なければならず、時間がかかり単調な作業であるためです。また、 システムの規模が大きくなるほど接続されるデバイスの数が増 え、より多くの時間と労力が必要になります。このようなリアルタイ ムのイベントにタイムリーかつ適切に対応できなければ、マイナ スの影響が生じる可能性が高くなります。例えば、カメラのレンズ に雨がかかると、ビデオの画質が低下する可能性があります。

## AXIS Optimizerがこの問題をどう解決するか

イベントサーバープラグインは、AXIS Optimizerインストーラーに 含まれるオプションのコンポーネントで、Milestone XProtectイベン トサーバーにインストールされます。このイベントサーバープラグ インを使用すると、特定のルールアクションを作成し、1台以上の Axisデバイスに実装することができます。システム管理者は、Axis デバイスで自動アクションを実行するためのカスタムルールを素 早く設定し、オペレーターの作業を簡素化することができます。タ スクに応じて、オペレーターの操作なしで、またはオペレーターが Smart Clientのボタンをクリックしたときに、自動アクションを実行 するように設定できます。

AXIS Optimizer for Milestone XProtectについて

AXIS Optimizerは、Milestone XProtectにおけるAxisデバイス のパフォーマンスを最適化する統合のスイートです。すべ てのユーザーがAxisとMilestoneのシステムを最大限に活 用しながら、時間と労力を大幅に削減することができます。 新しいAxis製品に対応できるよう継続的に更新されます。 更新版は、axis.comからワンタイムインストーラーとして無 料でご利用いただけます。

### Axis Communicationsについて

Axisは、セキュリティとビジネスパフォーマンスを向上させるソリュー ションを生み出すことで、よりスマートでより安全な世界の実現を目指 しています。ネットワークテクノロジー企業として、また業界をけん引 するリーダーとして、Axisは映像監視、アクセスコントロール、インター コム、音声システムなどに関連するソリューションを提供しています。 これらのソリューションは、インテリジェントアプリケーションによって 強化され、質の高いトレーニングによってサポートされています。

Axisは50ヶ国以上に4,000人を超える熱意にあふれた従業員を擁し、 世界中のテクノロジーパートナーやシステムインテグレーションパー トナーと連携することで、カスタマーソリューションをお届けしていま す。Axisは1984年に創業し、本社はスウェーデン・ルンドにあります。

©2024 Axis Communications AB. AXIS COMMUNICATIONS、AXIS、ARTPEC、VAPIXは、スウェーデンおよびその他の国 で登録されたAxis ABの登録商標です。その他のすべての商標は、それぞれの所有者に帰属します。